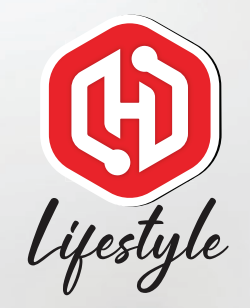

## HaloGo Lifestyle TUTORIAL

## HOW TO SUBSCRIBE A PLAN

## HaloGo Lifestyle

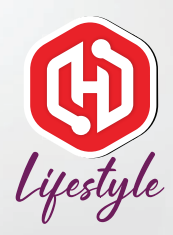

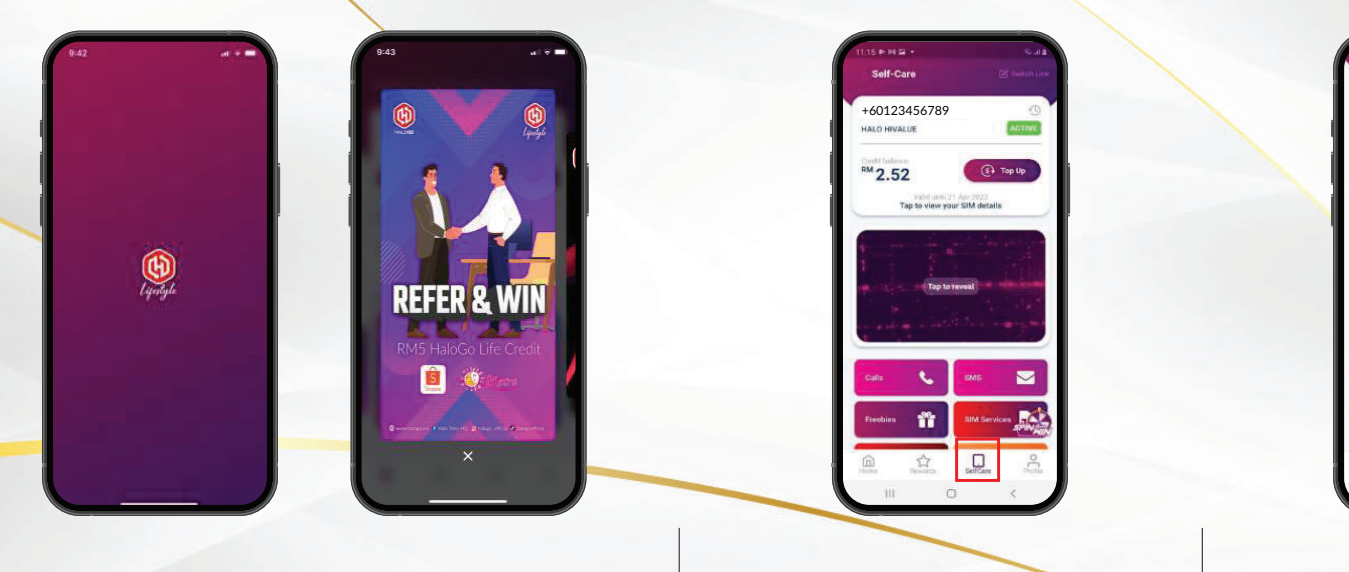

2. Click on Selfcare

3. Click on "More Plan"

+60123456789

(Et Top Up

768MB

TUNEUNL Monthly 26 days left

Valid units 21 Apr 2003 Tap to view your SIM details

₽ 2.52

CO

Unlimited

1. Open HaloGo Lifestyle Apps

## HaloGo Lifestyle

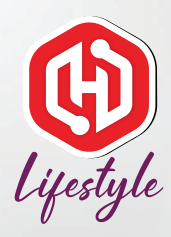

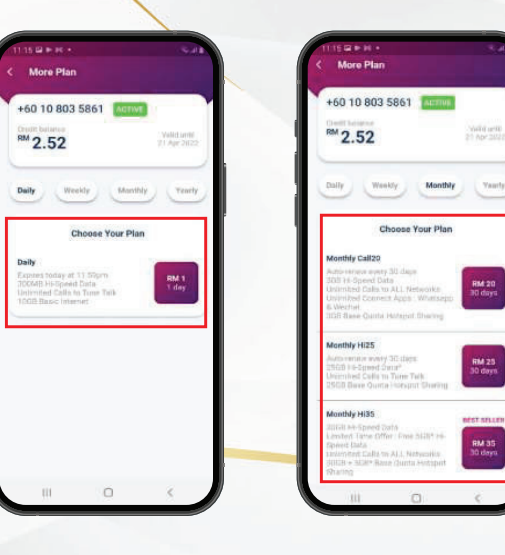

4. Choose your plan

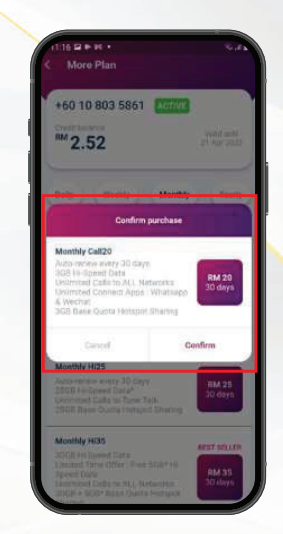

5. Confirm your plan and follow the next step to complete the step.